# 7. 販売管理マスタ保守 メニュー

| LPGXII- (BPF)                                     |                            |
|---------------------------------------------------|----------------------------|
| 上書 11-01-12 MITO LPG販                             | 売業システムメニュー BPFMENU V081111 |
| 19 販売管理マスタ保守                                      | 水戸地方エルピーガス保安センター BPF       |
|                                                   |                            |
| 1 販売店マスタ保守                                        | 17 販売店マスタリストの印刷            |
| 2 商品マスタ保守                                         | 18 商品マスタリストの印刷             |
| 4 相当者マスタメンテナンス                                    | 20.得意先/什入先契約単価一覧           |
| 5 得意先契約単価メンテナンス                                   |                            |
| 6 自振マスタメンテナンス                                     |                            |
| 7銀行名マスタメンテナンス                                     |                            |
|                                                   | 24 預金口座振替得意先一覧表印刷          |
|                                                   |                            |
|                                                   | 26 アラカルト                   |
|                                                   | 27 宛名ラベル印刷                 |
|                                                   |                            |
|                                                   |                            |
|                                                   | -                          |
|                                                   |                            |
|                                                   | 実行するプログラム番号 0 ESC          |
| 実行するプログラムの番号を、1-32<br>[Esc]キーを押すと、初期メニューに戻<br>OP: | 2の数字で入力します。<br>ります。        |
|                                                   |                            |

#### 7.1 販売店マスタ保守

販売店コード、名称の登録、更新、削除が行えます。

(1) 機能の入力

1. 登録 2. 更新 3. 削除 4. 参照 のいずれかを、マウスでクリックして下さい。

| ■ 販売店マスタメンテナンス (保安管理)                                                                                                    |                                                                                                    |
|----------------------------------------------------------------------------------------------------|----------------------------------------------------------------------------------------------------|
| 上書     10-10-14     MITO-2     販売店マスタメンテナンス       1.登録     2.更新     3.削除     4.参照     担当       販売店コード     前       販売店名     名前2       フリがナ     (加)       〒/住所     市区郡町       字番地        検索     建物部屋       拡張キー     (建物名称、団体名                                                                                                    | HOANHANM     V101014       電話番号     種別       ①     登録日       ②     更新日       ③     0.固定 1.携帯 2.FAX       任意区分 1 2 3 4 ()     |
| <ul> <li>状態</li> <li>・請求処理方     <li>変更事由     <li>・・・・     <li>・・・     <li>・・・     <li>・・・     <li>・・・     <li>・・・     <li>・・・     <li>・・・     <li>・・     <li>・・・     <li>・・・     <li>・・     <li>・・     <li>・・     <li>・・・     <li>・・     <li>・・     </li> <li>・・     </li> <li>・・      </li></li></ul> | 法<br>求 2.実績請求)<br>集金日<br>8. 年2回の請求)                                                                                          |
| 契約状況 供給開始時調査 再調査 CO測<br>容器交換時調査 金額印字有り 部品<br>定期供給設備調査 教育情報賦課金 契約<br>定期消費設備調査 警報器単体 契約<br>周知の実施 警報器連動 契約<br>緊急時対応 契約<br>緊急時連絡 契約                                                                                                    | 定<br>F D契約有無<br>交換<br>インセンティブ月数<br>115<br>ハンディ出力(フラグ)<br>116<br>調査間隔<br>117<br>部品在庫管理(フラグ)<br>118<br>加盟=1 脱会=0<br>119<br>120 |
| メールアドルス<br>MS0113 機能の番号を指定して下さい。<br>Fn                                                                                                    |                                                                                                    |

1.登録 : 新規に販売店情報を作成するときに使用します。 すでに登録されているコードは使用しないで下さい。

コードは、010XXXXの7桁を使用します。

- 2. 更新 : 登録済みの販売店情報を更新するときに使用します。
- 3. 削除 : 登録済みの販売店情報を削除するときに使用します。
   ここで削除しても、すぐにデータは消失しません。その月内であれば復活できます。
- 4. 参照 : 内容を見るだけで、更新はできません。「問い合わせ画面」から入ったときは このモードになります。

(2) 内容の説明

| ■ 販売店マスタメンテナンス(保安管理)                                |                             |
|-----------------------------------------------------|-----------------------------|
| <u>上書 11-01-12 MITO 販売店マスタメンテナンス</u>                | HOANHANM V101222            |
| □ 1.登録 2.更新 3.削除 4.参照 担当 1                          | ·                           |
|                                                     | 電話番号 種別 000007              |
| □ 100002 販売店名 □ 00000000000000000000000000000000000 | ① 123-239-7407   豆球日 990327 |
|                                                     |                             |
| 〒/住所 市区郡町 00000000                                  | 0.固定 1.携帯 2.FAX             |
| 311 4204 字番地                                        |                             |
|                                                     | 任意区分 1 2 3 4 4              |
| 拡張キー(建物名称、団体名称                                      | など)                         |
|                                                     |                             |
|                                                     |                             |
| 変史争出                                                | Z. 実績請氷」 <u>史 新</u>         |
| 調査文別  0                                             | 2                           |
| 登録消費者戸数   ① 請求回数区分 ① 入金方法 3 白振                      |                             |
| 請求消費者戸数  0 (0.前受金なし 4.年1回の請求 8.                     | 年2回の請求)                     |
|                                                     |                             |
| ┃契約状況 供給開始時調査   1      再調査 Ⅰ                        | □ F D 契約有無 □ □              |
| 容器交換時調査 0 0                                         | 0 インセンティブ月数 0               |
|                                                     | □ ハンディ出力(フラヴ) □             |
|                                                     |                             |
|                                                     |                             |
|                                                     |                             |
|                                                     | U                           |
| メールアトドレス                                            |                             |
|                                                     | ator * 2* D * 4/            |
| Fn  訂正  コード順     逆順     検索  検索2                     | Elimi                       |

- ・販売店名は、全角20字+20字です。
- ・フリガナは、半角カナ文字で、15文字です。
- ・住所は、全角20字+20字+20字です。
- ・電話番号は、3個まで登録可能です。
- 請求処理方法:

#### 1:分割請求

- 2:実績請求
- ・契約状況 :保安対応の契約項目
- 1の場合に、その契約があることを示します。
- ・CO測定 1の場合に、CO調査を行います。
- ・部品交換 : 1の場合に、COMLETTER,
   ・部品交換 : 1の場合に、部品交換を行います。
- ・FD契約有無:1の場合に、調査結果をFDで渡します。(前システムタイプ)
- 2の場合に、調査結果をFDで渡します。(新システムタイプ) 2010.11.09
- ・ハンディ出力:1の場合に、「調査ハンディ」に、マスター出力行います。
- ・加盟/脱会 :1が加盟中です。

◎ 契約状況以下は調査ハンディで使用します。調査システムの販売店マスタと同じにしておい てください。

(○) 補足 終了すると「請求書キーファイル作成」が自動実行されるので、次ページの画面が少しの間 表示されます。

| ■ 請求書キ | ーファイル作成       |                         |            |                            |
|--------|---------------|-------------------------|------------|----------------------------|
| 上書     | 10-10-11 MITO | 請求書キーファイル作成             | MSMKEYCR \ | V070919<br><mark>終了</mark> |
|        | (協) 龍ヶ<br>キーフ | 崎地方LPG保安センター<br>マイルに出力中 |            |                            |
|        | 作成件数 =        | 131                     | 010 001300 |                            |
|        |               |                         |            |                            |
|        |               |                         |            |                            |

#### 7.2 商品マスタ保守

商品コード、名称の登録、更新、削除が行えます。

(1) 機能の入力

1. 登録 2. 更新 3. 削除 4. 参照 のいずれかを、マウスでクリックして下さい。

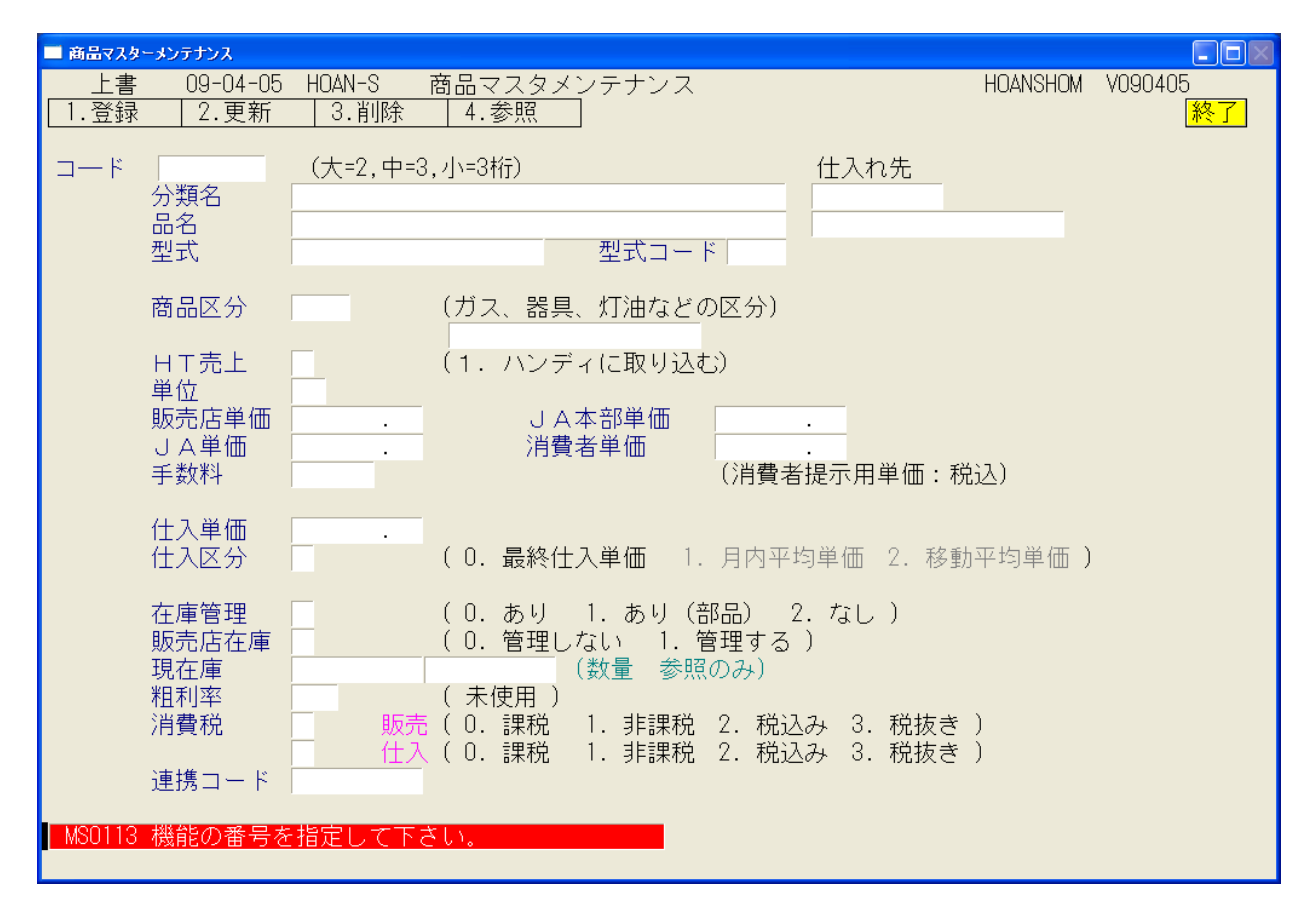

登録 : 新規に商品コードを作成するときに使用します。
 すでに登録されているコードは使用しないで下さい。

コードは、XXXXXの5桁を使用します。

- 2. 更新 : 登録済みの商品情報を更新するときに使用します。
- 3. 削除 : 登録済みの商品情報を削除するときに使用します。
   ここで削除すると、すぐにデータが消失します。
   過去に売上した明細の品名が表示されなくなるので、通常は使用しないで下さい。
- 4. 参照 : 内容を見るだけで、更新はできません。「問い合わせ画面」から入ったときは このモードになります。

#### (2) 内容の説明

| ■ 商品マスターメンテナンス                                          |                                                                                                    |                                                       |                            |
|---------------------------------------------------------|----------------------------------------------------------------------------------------------------|-------------------------------------------------------|----------------------------|
| 上書 09-04-05  <br>1.登録 2.更新                              | HDAN-S 商品マスタメンテナンス<br>3.削除 4.参照                                                                                                    | HOANSHOM                                              | V090405<br><mark>終了</mark> |
| コード 00010<br>分類名<br>品名 単<br>型式                          | (大=2,中=3,小=3桁)     仕       単段調整器     型式コード                                                                                                    | :入れ先                                                  |                            |
| 商品区分<br>H<br>T<br>位<br>方<br>上<br>単<br>販売<br>二<br>単<br>価 | 001       (ガス、器具、灯油などの区分)<br>調整器<br>(1.ハンディに取り込む)         1750.00       JA本部単価<br>1610.00<br>2520.00<br>0         1690.00       消費者単価<br>2520.00<br>0         0       (0.最終仕入単価 1.月内平均単<br>(0.あり 1.あり(部品) 2.た<br>(0.管理しない 1.管理する)         0       (未使用)         0       (未使用)         10.1       非課税 2.税込み         10.1       非課税 2.税込み | 示用単価:税込)<br>価 2. 移動平均単価)<br>なし)<br>3. 税抜き)<br>3. 税抜き) |                            |

・品名は、全角20字です。

- ・HT売上:1の場合に、交換部品とみなし、「調査ハンディ」に名称を取込します。
- ・販売店単価 :販売店向けの売上単価です。
- ・消費者単価 : 「調査用ハンディ」で「調査結果のお知らせ票」に印字する交換部品の単価 です。
- ・仕入単価 : 仕入単価の目安です。
- ・販売店在庫 : 1の場合に、部品の在庫管理を行います。 販売店マスタの「部品在庫管理=1」と合わせて有効になります。
- ・連携コード : 「会計システム」と連携するときに、このコードを「科目コード」 とします。(未定)

◎マスターを変更したあとは、「保安システム」に連携するために、 「調査用マスターデータ作成」 の実行が必要です。

### 7.3 担当者メンテナンス

担当者コード、名称の登録、更新、削除が行えます。

(1) 画面

| ■ 担当者メンテナン    | λ                         |                    |
|---------------|---------------------------|--------------------|
| 上書            | 09-04-05 HOAN-S 担当者メンテナンス | MSTANTON V080507   |
| .登録           | 2.更新 3.削除 4.参照            | _ <mark>秋?」</mark> |
| 担当            | 担当者名                      |                    |
|               |                           |                    |
|               |                           |                    |
|               |                           |                    |
|               | 22職 所属                    | n                  |
|               |                           | <u>-</u>           |
|               | 社員番号 入社年月日 健康保険番号 状態      |                    |
|               |                           | <b>_</b>           |
|               | 営業所 担当業務 検針               | 集金 配送 保安 灯油        |
|               | (あり=1)                    |                    |
|               |                           |                    |
| 資格取得日         |                           |                    |
| 資格更新日         |                           |                    |
| 移動            | 最新 作業範囲営業所 [1]            |                    |
|               |                           |                    |
|               | 前々回し「所属」「状態」「資格名」は、       | 名称マスタで作成します。       |
|               |                           |                    |
| 100110 - 1994 |                           |                    |
| MSUT13 機育     | 他の奋労を指定して下さい。             |                    |
|               |                           |                    |

- (2) 操作手順
  - 1.登録 2.更新 3.削除 4.参照 のいずれかを、マウスでクリックして下さい。
     1.登録 : 新規に担当コードを作成するときに使用します。 すでに登録されているコードは使用しないで下さい。

コードは、XXXXの4桁を使用します。

- 2. 更新 : 登録済みの担当情報を更新するときに使用します。
- 3. 削除 : 登録済みの担当情報を削除するときに使用します。
   ここで削除すると、すぐにデータが消失します。
   過去に入力した明細の担当名が表示されなくなるので、通常は使用しないで下さい。
- 4. 参照 : 内容を見るだけで、更新はできません。

## (3) 内容の説明

| 1 担当者メンテナン     | 2                                                                                                    |                          |
|----------------|----------------------------------------------------------------------------------------------------|--------------------------|
| 上書<br>1.登録     | 11-01-12 MITO 担当者メンテナンス<br>2.更新 3.削除 4.参照                                                                                 | MSTANTON V101018<br>終了   |
| 担当<br>[1020    | 担当者名 電話 電話<br>□ ○ ○ ○ □ □ □ □ □ □ □ □ □ □ □ □ □ □ □ □                                                                     |                          |
|                |                                                                                                    |                          |
|                | 役職 所属                                                                                                    | *                        |
|                | 社員番号 入社年月日 健康保険番号 状態<br>「アマガイ ユキ 50321                                                                                    | *                        |
|                | 営業所     担当業務     検       (あり=1)                                                                                           | 針 集金 配送 保安 灯油            |
| 資格取得日<br>資格更新日 | 資格1         資格2         資格3           000000         000000         000000           000000         000000         000000 | 資格 4<br>000000<br>000000 |
| 移動             | 最新 000000 作業範囲営業所 1                                                                                                    |                          |
|                | 前々回 000000 「所属」「状態」「資格名」                                                                                                  | は、名称マスタで作成します。           |
|                |                                                                                                    |                          |
|                |                                                                                                    |                          |

- ・担当名は、全角20字です。
- ・所属に、支所番号を入力して下さい。
- ・保安に、1:調査員
   2:事務員
   を入力して下さい。
   1を入力しないと、調査ハンディの使用ができません。

◎マスターを変更したあとは、「保安システム」に連携するために、 「調査用マスターデータ作成」 の実行が必要です。

#### 7. 4 得意先契約単価メンテナンス

交換部品に単価について、販売店固有のものがあればここで登録します。ここで登録したものは、 請求明細の作成時または、売上伝票の入力時に参照されて、売り上げ単価とします。

(1) 画面

| 上書                                                                                                    | 11-01-12 MITO 得意<br>1.得意 | 先契約単価メンテナンス<br>モー2.仕入先 担当 |         | MSTANKAM | V090511<br><mark>終了</mark> |
|----------------------------------------------------------------------------------------------------|--------------------------|---------------------------|---------|----------|----------------------------|
| 得意先コード                                                                                                    | 得意先名/住所                  | 電話番                       | 号       |          |                            |
| 0100001                                                                                                    | 00000000000              | 123-22                    | 21-5954 |          |                            |
|                                                                                                    |                          | )                         |         |          |                            |
| NO.商品コード                                                                                                    | 品名                       | 型式                        | 標準単価    | 仕入単価 契   | 2約単価 開始日                   |
| 1 00001                                                                                                    | ホースバンド                   |                           | 84.00   | .00      | 80.00                      |
| 2                                                                                                    |                          |                           | .00     | .00      | .00                        |
| 3                                                                                                    |                          |                           | .00     | .00      | .00                        |
| 4                                                                                                    |                          |                           | .00     | .00      | .00                        |
| 5                                                                                                    |                          |                           | .00     | .00      | .00                        |
| 6                                                                                                    |                          |                           | .00     | .00      | .00                        |
| 7                                                                                                    |                          |                           | .00     | .00      | .00                        |
| 8                                                                                                    |                          |                           | .00     | .00      | .00                        |
| 9                                                                                                    |                          |                           | .00     | .00      | .00                        |
| 10                                                                                                    |                          |                           | .00     | .00      | .00                        |
| F7:次画[                                                                                                    | 面   F8:前画面   ↑           | ↓行追加                      | 行追加(複写) | F10:入力終  | ſ                          |
| 0                                                                                                    |                          |                           | .00     | .00      | .00   0                    |
| 0 .00 .00 .00 0<br>商品コードを30種類まで登録できます。<br>売上げ伝票入力時に、該当の商品コードを使用すると、契約単価が採用されます。<br>既に登録されている商品を削除するには商品コードをスペースにします。<br>行追加時は挿入する行を指定できます。初期値は先頭行になります。<br>入力終了(F10)を押すか、すべての項目を入力すると確認ボタンが出ます。<br>YES(F9)で更新されます。 |                          |                           |         |          |                            |
|                                                                                                    |                          | 検索  検索2                   |         |          |                            |

- (2) 操作手順
  - ①はじめに、[得意先] [仕入先] のどちらかをクリックします。上の例は、[得意先] を選択した場合のものです。
  - ②得意先コードを入力します。 すでに登録されている内容があれば表示されます。

商品コードを入力すると、「標準単価」「仕入単価」が表示されます。 カーソルが、「契約単価」に移るので、登録したい単価を入力します。

- ◎「標準単価」「仕入単価」は、商品マスタに登録されている「販売店単価」「仕入単価」 が表示されます。
- ③1 画面で、10品目まで入力できます。画面をスクロールさせて、最大30品目まで登録 が可能です。

④入力が終わったら、[F10]を押してください。更新してよいか聞かれるので、よければ、[YES]を選択します。

# 7.5 自振マスタメンテナンス

販売店の入金方法が自振りのときに使用します。

(1) 画面

| ■ 自振マスタメンテナンス                                                                                                    |                                                                                   |
|----------------------------------------------------------------------------------------------------|-----------------------------------------------------------------------------------|
| 上書 11-01-12 MITO 自振マスタメンテナンス                                                                                                    | MSJIFMNT V101207                                                                  |
| 担当CD<br>得意先 0100002<br>得意先名 0000000<br>住 所 000000000000000000000000000                                                                                                    |                                                                                   |
| 入金方法 3 1.集金 2.現金 3.自振 4.生協 5.銀振 6.郵振                                                                                                    |                                                                                   |
| <ul> <li>自振 銀行 1240 12 □座番号 1 1018484</li> <li>検索 預金者名 (2)オオサワネンリョウ</li> <li>委託 519 (ファイナンス、クレジット</li> <li>委託先N0 (相手から番号の指定のある)</li> <li>新規 0 0.継続 1.新規 2.更新</li> <li>銀行名 ミトジンキン ハカマツカ</li> </ul>                                    | などで使用)<br>とき)                                                                     |
| <ul> <li>自振開始年月(YYYYMM) 0000000</li> <li>自振請求 Ⅰ 0. 最新 1. 請求時の金額 3. 当月分請求</li> <li>自振停止 0 1. 今回は、現金とする。 入金入力でリセット。</li> <li>停止日 000000</li> <li>自振上限額 0</li> <li>自振非処理 0 1. この得意先には入金処理を行わない</li> <li>削除 自振マスタの登録内容を消去します。</li> </ul> | 自振請求額<br>振替予定日<br>振替予定額<br>振替日<br>振替額<br>0100002<br>0100002<br>0100002<br>0100002 |

# (2) 操作手順

①得意先コードを入力します。
 ②入金方法以下を入力します。

◎ [検索]で銀行の選択画面が開きます。

|                                                  | 1 + 1 -7 |
|--------------------------------------------------|----------|
|                                                  | ЛЛЫС     |
| カカミカ・バラシノウ 6136 「Enter」を担                        | 1時と支店    |
|                                                  | されます。    |
|                                                  | 字だ(け指定   |
| あ か さ た な が ワケンシンキ 9486 して「検索」                   | すると該当    |
|                                                  | を表示しま    |
| はまやらわ 肺 ワケンシンレン 3037 す。                          |          |
|                                                  | 何も入力せ    |
| 力がりホウナンノウ 8371 ずに、「検索                            | 到すると全    |
| かが ワシノウキョ 6386 銀行を探し                             | ます。      |
| 支店番号 ありつい あり あり あり あり あり あり あり あり あり あり あり あり あり | が見つかっ    |
| カコカ・ワジミナミノ 7274 たら、その3                           | 名称をクリック  |
| 加*沢 0185 して下さい。                                  | ,<br>,   |
| 加 ジマイズ ミノ 9302                                   |          |
| カコ * シマキモツキノ 9341                                |          |
| カコ * シマケンイシシー 2891                               |          |
| カコ * シマケンシンキ 9495                                |          |
| カコ * シマケンシンク 2892                                |          |
| カコ ジマケンシンレ 3046                                  |          |
| F7:次画面 F8:前画面 加 がマコウキ ヨ 2890                     |          |

# 7. 6 銀行名マスタメンテナンス

(1) 画面

| 🔜 銀行名マスタメン               | テナンス                   |                                                    |
|--------------------------|------------------------|----------------------------------------------------|
| 上書 10-1                  | 10-11 MITO   銀行名マス     | <u>スタメン</u> テナンス MSMBANKN V081113                  |
| 1.登録 2.                  | . <u>更新</u> 3.削除4.     | 参照                                                 |
| 銀行番号                     | 519                    | 銀行=4桁、ファイナンス=3桁+スペース   自振対象 1 1.対象                 |
| 銀行名                      | INET                   | 漢字10文字                                             |
| 銀行名(か)                   | 777                    | カナ15又字。大又字。                                        |
| 仮記者コード                   | 1010263000             | ファイナンバ会社により指定が異なる                                  |
| 依託者名                     | ミトチホワエルヒ ~ カ、 スホアンセンター |                                                    |
| 51)各日                    | 20                     | 毎月の引き洛とし日      再引洛日   U                            |
| 指定すり                     | 000000000              | /アイナン/会社により美なる。(顧客UU欄)                             |
| チョンリタ                    |                        | ファイルを11FDXりるテイレクトリ。首略は、いギLPG<br>ファッビーた佐世オストキのファノルタ |
| ノアイル名                    |                        | フロツビーでTFRX9 るとさのファイル名<br>推動生命領に乗り すね               |
| 加油弧行                     | 104                    | 「旅台元の城行街ち。 4 町。<br>「振恭生の古庄釆早」 の約                   |
| 111(日文)(6)<br>111(日文)(6) | 1                      | 111日1117又旧留ち。3月1。<br>頚全種日 1=普通 2=当応                |
| 「座田」                     | 635871                 | 渡金惶日。「一日通、と一当注。<br>振琴失口応悉是 7桁                      |
| 区分•種別                    | 0.91                   | 10   2   10   10   10   10   10  10  1             |
|                          |                        | (郵便局以外で、FBCDICで作る場合は 1にする)                         |
| FDト、ライフ、                 | A                      | (14)(14)(14)(14)(14)(14)(14)(14)(14)(14)           |
| 媒体                       | 3                      | 3:3.57)f, 5:57)f, 8:87)f, L:t)57)                  |
| 形式                       | M                      | M:MS-DOS, I:IBM                                    |
| 改行(送信)                   | 1                      | 0:CR/LFなし, 1:CR/LFあり 最新振替日 20100921                |
| 改行(受信)                   | 1                      | 0:CR/LFなし,1:CR/LFあり 振替予定日 20101020                 |
| 全銀手順                     | 補助設定                   | 自振処理年月 201009                                      |
| 支店番号                     | 0                      | 3桁。 請求作成日 101008                                   |
| 支店名                      |                        | 漢字10又字 入金処理日 100929                                |
| 支店名(肋)                   |                        | カナ15又字。大又字。                                        |
|                          |                        |                                                    |
|                          |                        |                                                    |

- (2) 操作手順
  - ① 1.登録 2. 更新 3. 削除 4.参照 のいずれかを、マウスでクリックして下さい。
     1.登録 : 新規に担当コードを作成するときに使用します。
     すでに登録されているコードは使用しないで下さい。
    - 2. 更新 : 登録済みの担当情報を更新するときに使用します。
    - 3. 削除 : 登録済みの銀行情報を削除するときに使用します。
       ここで削除すると、すぐにデータが消失します。
       通常は使用しないで下さい。
    - 4. 参照 : 内容を見るだけで、更新はできません。

- 7.7 得意先マスタリストの印刷
  - (1) 画面

| ■ 販売店マスタリスト印刷      |            |           |                  |
|--------------------|------------|-----------|------------------|
| 上書 10-10-25 MITO-2 | 販売店マスタリ    | スト印刷      | MGLMASTR V101013 |
| 支所コード ■            |            | 支所コードを:   | 2桁で指定            |
| 販売店範囲              | $\sim$     | 販売店コードを   | 7桁で指定            |
| 条件                 |            | 1.全部 2.未加 | 加入 3.加入のみ        |
| 支所コードを00で指します。     | 定したときは、含   | ≧部を対象に    |                  |
| M ⊑IN#01A © (C\9C  | 1129 86774 |           |                  |

(2) 操作方法

①支所コードは、00にします。

②販売店コードは、任意に範囲指定を行って下さい。省略すると全部になります。

| (DISLEASTR) | [ ]                                                                                         | 販売店マ             | Х<br>Ф | Ч×г               |          |           |                                               | î      |                    |                   | 11年 1 | <b>月12日</b> |  |
|-------------|---------------------------------------------------------------------------------------------|------------------|--------|-------------------|----------|-----------|-----------------------------------------------|--------|--------------------|-------------------|-------|-------------|--|
| *           | 名                                                                                           |                  | 所供 法   | 私 章<br>章 章<br>章 章 | ■<br>* * | 教         | 电<br>电<br>A A A A A A A A A A A A A A A A A A | ₽<br>8 | * # 7 "<br># # # # | +}☆#<br># ☆ # # / | くまた   | #           |  |
| 01 00001    | 00<br>00<br>00<br>00<br>00<br>00<br>00<br>00<br>00<br>00<br>00<br>00                        | 0<br>(委託内容)      | 5 -    | 00                |          | 123-221-5 | 유 페<br>954<br>1                               | ۰_     | •                  | 。<br>。            | -0    | •           |  |
| 01 00002    | 0<br>00<br>000<br>000<br>000<br>000<br>000<br>000                                           | (臺能內容)           | 5 -    | • •               |          | 123-239-7 | <u> </u>                                      | ۰ _    | •                  | 。<br>。。           | -0    | •           |  |
| 01 00003    | 000000000000000000000000000000000000000                                                     | (臺能內容)           | 5 -    | 0 0               |          | 123-221-8 | 分音<br>371<br>1                                | ° _    | •                  | •                 | -0    | •           |  |
| 01 00005    | 0<br>0<br>0<br>0<br>0<br>0<br>0<br>0<br>0<br>0<br>0<br>0<br>0<br>0<br>0<br>0<br>0<br>0<br>0 | (委託内容)           | 5 -    | 0 0               |          | 123-226-1 | 35 <b>1 m</b><br>1                            | ۰ _    | •                  | •                 | ••    | •           |  |
| 01 00006    | 0<br>00<br>00<br>00<br>00<br>00<br>00<br>00<br>00<br>00<br>00                               | (委託内容)           | 5 -    | 0 0               |          | 123-221-5 | 94<br>94<br>1                                 | • _    | ۰                  | 。<br>。。           | -0    | 。<br>-      |  |
| 01 00007    | 000000000000000000000000000000000000000                                                     | (委託内容)           | 5 -    | 0 0               |          | 123-251-4 | 666 <del>1</del><br>666 - 1<br>1              | • _    | ۰                  | 。<br>。。           | -0    | 。<br>-      |  |
| 01 00008    | 0<br>00<br>00<br>00<br>00<br>00<br>00<br>00<br>00<br>00<br>00<br>00<br>00                   | 0<br>(曼能内容)      | 5 -    | 0 0               |          | 123-221-7 | 860 <del>1</del>                              | ۰ _    | •                  | •                 | -0    | •           |  |
| 01 00009    | 0<br>00<br>00<br>00<br>00<br>00<br>00<br>00<br>00<br>00<br>00<br>00<br>00                   | 00<br>(曼能内容)     | 5 -    | 0 0               |          | 123-229-7 | 924<br>10                                     | ۰ 。    | ۰                  | •                 | ••    | 。<br>。      |  |
| 01 000 10   | 0<br>00<br>00<br>00<br>00<br>00<br>00<br>00<br>00<br>00<br>00<br>00<br>00<br>0              | 0<br>(曼能内容)      | 5 -    | 0 0               |          | 123-254-1 | 966<br>966<br>1                               | ۰ _    | ۰                  | •                 | -0    | •           |  |
| 01 00013    | 000000000000000000000000000000000000000                                                     | 0<br>(優能内容)      | 5 -    | 0 0               |          | 123-251-5 | 109 <b># #</b>                                | • _    | ۰                  | ••                | -0    | 。<br>-      |  |
| 01 00014    | 000000000000000000000000000000000000000                                                     | (委託内容)           | 5 -    | 0 0               |          | 123-251-9 | 00<br>00<br>1<br>1                            | • _    | ۰                  | 。<br>。。           | -0    | •           |  |
| 01 00015    | 0<br>00<br>000<br>000<br>000<br>000<br>000<br>000<br>000<br>000                             | 000000<br>(豪能内容) | 5 -    | • •               |          | 123-257-7 | <del>5</del> 1<br>062<br>1                    | • _    | ۰                  | •••               | -0    | °<br>-      |  |
| 01 000 16   | 000000000000000000000000000000000000000                                                     | (臺能內容)           | 5 -    | • •               |          | 123-221-2 | 097 <b>m</b><br>1                             | ۰ _    | •                  | 。<br>。。           | ••    | •           |  |
| 01 00017    | 0<br>0<br>0<br>0<br>0<br>0<br>0<br>0<br>0<br>0<br>0<br>0<br>0<br>0<br>0<br>0<br>0<br>0<br>0 | 0<br>(委任内容)      | 5 -    | • •               |          | 123-251-3 | 757<br>1                                      | • _    | •                  | •                 | -0    | •           |  |
|             |                                                                                             |                  |        |                   |          |           |                                               |        |                    |                   |       |             |  |

# 7.8 商品マスタリストの印刷

(1) 画面

| 配 商品マスタ・リスト | 印刷                   |                        |
|-------------|----------------------|------------------------|
| 上書 10-10    | -25 MITO-2 商品マスターリスト | MGLSHOMS V091019<br>終了 |
| キー範囲        | ┃. 商品コード             |                        |
|             | から 「                 | まで                     |
| 日付範囲        | 無効です                 |                        |
|             | から 「」                | まで                     |
| 分類方法        | 1. 商品コード順            | ±                      |
| 明細印刷        | 無効です                 | ±                      |
| 取出条件        | 無効です                 | <u>*</u>               |
| 印刷          | ▽ 印刷する (しないにするとテキ    | =ストのみ出力)               |
| 処理年月        |                      |                        |
|             |                      |                        |
|             |                      |                        |

(2) 操作手順

商品コードで範囲指定を行います。
 省略すると全部が対象になります。

②分類方法で、商品コード順か商品区分順かを選択できます。

| [MOLSHOWS] |                               | 商品マスターリン     | Ţ         |               |      | Î             |              |      | 11年 1月12日                                      |                             |
|------------|-------------------------------|--------------|-----------|---------------|------|---------------|--------------|------|------------------------------------------------|-----------------------------|
|            | ±> 28 A                       | <b>被找入記事</b> | т₩<br>Т Н | <b>自己</b> 区 4 | 仕入単価 | <b>建</b><br>秋 | ##<br>★<br>★ | 増減して | <b>建</b> 一 一 一 一 一 一 一 一 一 一 一 一 一 一 一 一 一 一 一 | (内)<br>()<br>()<br>()<br>() |
| 00         |                               |              |           |               |      |               |              |      |                                                |                             |
| 00 001     | オースパンド                        |              | -         | 1             | •    | 8             | •            | ۰    | 1 05                                           | 2                           |
| 00 002     | キャップ                          |              | -         | 14            | ۰    | 84            | ۰            | ۰    | 1 05                                           | 2                           |
| 00011      | ⊒.∆∰ (0.1~0.1                 | 2)           | -         | 14            | ۰    | 399           | ۰            | ۰    | 420                                            | 2                           |
| 00012      | ⊐, <b>∆</b> ∰ (0.3 ~0.        | (*           | -         | 14            | ۰    | 504           | ۰            | ۰    | 525                                            | 2                           |
| 00013      | ⊒.14 ∰ (0.5 ~ 0.1             | ( 0          | -         | 14            | ۰    | 609           | ۰            | ۰    | 630                                            | 2                           |
| 00014      | ⊒.∆∰ (1.0~1.                  | (*           | -         | 14            | ۰    | 714           | ۰            | ۰    | 735                                            | 2                           |
| 00015      | ⊒. <b>\</b> ∰ (1. 5 ~ 1. 5    | ( 0          | -         | 14            | ۰    | 819           | ۰            | ۰    | 840                                            | 2                           |
| 00016      | ⊒                             | •            | -         | 14            | ۰    | 924           | ۰            | ۰    | 945                                            | 2                           |
| 00017      | ⊒. <b>1.1</b> 4. (2. 5 ~ 2. † | ( 8          | -         | 14            | ۰    | 1,029         | ۰            | ۰    | 1, 050                                         | 2                           |
| 00018      | ⊐,tor 18, 0 ~ 3               | (*           | -         | 14            | ۰    | 1, 134        | ۰            | ۰    | 1, 155                                         | 2                           |
| 00019      | ⊐t <b>∆</b> ∰ (3. 5 ~ 3. †    | ( 8          | -         | 14            | ۰    | 1, 239        | ۰            | ۰    | 1,260                                          | 2                           |
| 00 020     | ゴム管(4.0~4.                    | (*           | -         | 14            | ۰    | 1, 344        | ۰            | ۰    | 1, 365                                         | 2                           |
| 00 02 1    | ⊒.∆∰ (4. 5 ~ 4. 5             | ( 0          | -         | 14            | ۰    | 1,449         | ۰            | ۰    | 1.470                                          | 2                           |
| 00 022     | ⊐,14 🚏 (5.0 ~ 5. i            | (*           | -         | 14            | ۰    | 1,554         | ۰            | ۰    | 1, 575                                         | 2                           |
| 00 023     | ⊒.14 📽 (5. 5 ~ 5. 5           | ( 0          | -         | 14            | ۰    | 1, 659        | ۰            | ۰    | 1,680                                          | 2                           |
| 00 024     | ⊐. <b>∆</b> ∰ (6.0~)          |              | -         | 14            | ۰    | 1, 764        | ۰            | ۰    | 1, 785                                         | 2                           |
| 00 05 1    | 食木ースパンド                       |              | -         | 14            | ۰    | 84            | ۰            | ۰    | 105                                            | 2                           |
| 00 052     | 供キャップ                         |              | -         | 1             | •    | 8<br>4        | ۰            | •    | 1 05                                           | 2                           |

7.9 得意先/仕入先契約単価一覧

得意先契約単価メンテナンスで登録した内容を一覧表にします。

(1) 画面

| 11 契約単価一覧表         |                            |                                   |
|--------------------|----------------------------|-----------------------------------|
| 上書 10-10-25 MITO-2 | 得意先/仕入先契約単価一覧表             | L66 MSLKTANK V100310<br><u>終了</u> |
| 得意先・仕入先範囲          | ■ から □                     | まで                                |
| 商品コート*             | から 「                       | まで                                |
| 日付範囲               | 0 から 0<br>(日付は西暦で、年を2桁で指定) | まで                                |
| 業務区分               | │ (1:得意先 9:仕入先)            |                                   |
| ▶ 印刷する (なしの        | )ときは、テキストのみ出力)             |                                   |

(2) 操作方法

1. 販売店コードで範囲を指定します。
 省略すると全部が対象になります。

②任意の商品コードだけを取り出すこともできます。

③登録した日付範囲で範囲を指定することができます。

④業務区分は、「1」を指定します。

| (MATANG | 得意先別契約4                                 | 10月11日                                    | <b>後</b>                                                                                                    |        |                                | î                                                                                           |                                                        | 11年 1月12日 | <b>X</b> 9 |
|---------|-----------------------------------------|-------------------------------------------|----------------------------------------------------------------------------------------------------|--------|--------------------------------|---------------------------------------------------------------------------------------------|--------------------------------------------------------|-----------|------------|
| ****    | # <b>#</b> \$ \$ \$                     | і<br>п<br>48                              | 89<br>18<br>18                                                                                                    |        | <b>₽</b><br>{¥                 | 2<br>2<br>2<br>2<br>2<br>2<br>2<br>2<br>2<br>2<br>2<br>2<br>2<br>2<br>2<br>2<br>2<br>2<br>2 | 四<br>叙<br>题                                            |           |            |
|         |                                         |                                           |                                                                                                    |        |                                |                                                                                             |                                                        |           |            |
| 002749  | 0000                                    | 0 0 2 2 8                                 | <b>新 朱 母 ( 単 体 )</b>                                                                                                    | 医抗白癜   | 2, 700.00                      | 2,700.00                                                                                    | 00000000                                               |           |            |
| 002803  | 000000                                  | 0 0229                                    | (確実) 簡勝 義                                                                                                    | 取付料    | 4, 400.00                      | 4,200.00                                                                                    | 0000000                                                |           |            |
| 002805  | 0000000                                 | 0 0229                                    | (確実) 簡勝 義                                                                                                    | 取付料    | 4, 400.00                      | 4,200.00                                                                                    | 0000000                                                |           |            |
| 002831  | 00000                                   | 0 0 2 2 8                                 | 警察器 (单体)                                                                                                    | 取付料    | 2, 700.00                      | 2,900.00                                                                                    | 0000000                                                |           |            |
| 002852  | 0000000                                 | 0 0 2 2 9                                 | (建築) 俗雅業                                                                                                    | 取付料    | 4, 400.00                      | 4,200.00                                                                                    | 0000000                                                |           |            |
| 002903  | 0000000                                 | 00229<br>00228                            | (<br>業業<br>物<br>(<br>業業<br>)<br>物<br>業業<br>(<br>業業<br>)<br>物<br>業業<br>物<br>(<br>業業<br>)<br>物<br>業業<br>物<br>(<br>、<br>、<br>)<br>物<br>業業<br>物<br>(<br>、<br>、<br>)<br>の<br>(<br>、<br>、<br>)<br>の<br>(<br>、<br>)<br>の<br>(<br>)<br>、<br>)<br>の<br>(<br>)<br>の<br>(<br>)<br>)<br>の<br>(<br>)<br>)<br>(<br>)<br>)<br>(<br>)<br>)<br>(<br>)<br>)<br>)<br>(<br>)<br>)<br>(<br>)<br>)<br>(<br>)<br>)<br>(<br>)<br>)<br>(<br>)<br>)<br>(<br>)<br>)<br>(<br>)<br>)<br>(<br>)<br>)<br>(<br>)<br>)<br>(<br>)<br>)<br>(<br>)<br>)<br>(<br>)<br>)<br>(<br>)<br>)<br>)<br>(<br>)<br>)<br>(<br>)<br>)<br>)<br>(<br>)<br>)<br>)<br>(<br>)<br>)<br>)<br>(<br>)<br>)<br>)<br>(<br>)<br>)<br>)<br>(<br>)<br>)<br>)<br>(<br>)<br>)<br>)<br>(<br>)<br>)<br>)<br>(<br>)<br>)<br>)<br>(<br>)<br>)<br>)<br>(<br>)<br>)<br>)<br>(<br>)<br>)<br>)<br>(<br>)<br>)<br>)<br>)<br>(<br>)<br>)<br>)<br>(<br>)<br>)<br>)<br>)<br>)<br>(<br>)<br>)<br>)<br>)<br>)<br>)<br>(<br>)<br>)<br>)<br>)<br>)<br>)<br>)<br>)<br>)<br>)<br>)<br>)<br>)                                                                                                    | 現在着した。 | 4. 400.00<br>2. 700.00         | 4.200.00                                                                                    | 00000000                                               |           |            |
| 002912  | 00000                                   | 0 0 2 2 8                                 | 警察器 (单体)                                                                                                    | 取付料    | 2, 700.00                      | 2,700.00                                                                                    | 0000000                                                |           |            |
| 002917  | 0 0 0 0 0 0 0 0 0 0 0 0 0 0 0 0 0 0 0 0 | 0 0 2 2 9                                 | (建築) 俗雅業                                                                                                    | 取付料    | 4, 400.00                      | 4,200.00                                                                                    | 0000000                                                |           |            |
| 002920  | 000000000000000000000000000000000000000 | 00228<br>00229                            | 被救助 (承存)<br>被救助 (承存)                                                                                                    | 現在教育   | 2. 700. 00<br>4. 400. 00       | 2.400.00<br>3.800.00                                                                        | 00000000                                               |           |            |
| 003001  | 000000000                               | 00229<br>00228                            | (<br>業業<br>物<br>(<br>業業<br>)<br>物<br>業業<br>(<br>業業)<br>物<br>業業<br>制<br>(<br>業業)<br>物<br>業業<br>制<br>(<br>)<br>物<br>業業<br>制<br>(<br>)<br>物<br>業業<br>制<br>(<br>)<br>(<br>)<br>)<br>(<br>)<br>(<br>)<br>)<br>(<br>)<br>(<br>)<br>)<br>(<br>)<br>(<br>)<br>(<br>)<br>)<br>(<br>)<br>)<br>(<br>)<br>)<br>(<br>)<br>(<br>)<br>)<br>(<br>)<br>)<br>(<br>)<br>(<br>)<br>)<br>(<br>)<br>)<br>(<br>)<br>)<br>(<br>)<br>)<br>(<br>)<br>)<br>(<br>)<br>)<br>(<br>)<br>)<br>(<br>)<br>)<br>(<br>)<br>)<br>(<br>)<br>)<br>(<br>)<br>)<br>)<br>(<br>)<br>)<br>)<br>(<br>)<br>)<br>)<br>(<br>)<br>)<br>)<br>(<br>)<br>)<br>)<br>(<br>)<br>)<br>)<br>(<br>)<br>)<br>)<br>(<br>)<br>)<br>)<br>(<br>)<br>)<br>)<br>(<br>)<br>)<br>)<br>(<br>)<br>)<br>)<br>(<br>)<br>)<br>)<br>)<br>)<br>(<br>)<br>)<br>)<br>)<br>)<br>)<br>)<br>(<br>)<br>)<br>)<br>)<br>)<br>)<br>)<br>)<br>)<br>)<br>)<br>)<br>) | 現在着した。 | 4. 400.00<br>2. 700.00         | 4.200.00                                                                                    | 00000000                                               |           |            |
| 003013  | 0000                                    | 0 0228                                    | 警察器 (单体)                                                                                                    | 取付料    | 2, 700.00                      | 2, 600. 00                                                                                  | 0000000                                                |           |            |
| 003061  | 00000                                   | 0 0229                                    | (確実) 簡勝 義                                                                                                    | 取付料    | 4, 400.00                      | 4,200.00                                                                                    | 0000000                                                |           |            |
| 003104  | 00000                                   | 0 0 2 6 0                                 | メーター取付き                                                                                                    | ×      |                                | 1,300.00                                                                                    | 0000000                                                |           |            |
| 003107  | 000000000000                            | 00301<br>00398<br>00229<br>00229<br>00301 | 自七<br>戦戦の<br>王<br>市<br>の<br>の<br>の<br>の<br>の<br>の<br>の<br>の<br>の<br>の<br>の<br>の<br>の<br>の<br>の<br>の<br>の                                                                                                    | 现付料    | 500.00<br>4.400.00<br>4.500.00 | \$00.00<br>\$00.00<br>3.000.00<br>3.000.00                                                  | 000000000<br>00000000<br>00000000<br>09.7.21<br>10.7.1 |           |            |
| 003123  | 0 0 0 0 0 0 0 0                         | 00228<br>00260                            | 業務器(単体)<br>メーター版台)                                                                                                    | 加付料    | 2. 700. 00                     | 2.500.00                                                                                    | 000000000                                              |           |            |
| 003133  | 00000                                   | 0 0 2 0 0                                 | 警機器员付料                                                                                                    | (事件)   | 800.00                         | 700.00                                                                                      | 0000000                                                |           |            |

# 7.10 預金口座振替得意先一覧表印刷

自振マスタメンテナンスで登録した、口座振替の販売店一覧を印刷します。

(1) 画面

| 1 預金口座振替得意先一覧表       |                                                                                                    |          |               |
|----------------------|----------------------------------------------------------------------------------------------------|----------|---------------|
| 上書 10-10-25<br>営業所 「 | MITO-2 預金口座振替得意先一覧表 L66                                                                                                    | MSLFURIM | V100310<br>終了 |
| 範囲                   | ) 1. 銀行番号指定(4桁で指定)<br>2. 委託番号指定(3桁で指定)                                                                                               |          |               |
|                      | から まで                                                                                                    |          |               |
| 条件  〔                | <ul> <li>1. 範囲内全部</li> <li>2. 新規登録分(得意先マスタで1を指定したもの)</li> <li>3. 契約変更分(得意先マスタで2を指定したもの)</li> <li>4. 停止中分(信意先マスタで3を指定したもの)</li> </ul> |          |               |
| 開始年月                 | 0 指定すると該当年月の明細だけを対象にします。(VER7)                                                                                                    |          |               |
| 委託区分 〔               | ) 0. 銀行指定のとき、別委託ならば除外する。<br>1. 銀行指定のとき、委託の有無に関係なく抽出                                                                                  |          |               |
| 分類方法  〔              | 〕 1. 得意先コード順<br>2. 検針順<br>3. 口座番号順                                                                                                   |          |               |
| 明細の印刷 (<br>改ページ (    | 〕 0. あり 1. なし   2. 合計を画面に表示<br>〕 0. 連続で印刷 1. 銀行コードごとに改ページ                                                                            |          |               |
| ▶ ビロ刷する              |                                                                                                    |          |               |
|                      |                                                                                                    |          |               |

(2) 操作方法

 ①営業所は不要です。
 ②範囲は、水戸保安センターの場合は、 「2」
 「519」で固定です。

③条件以降は、任意に指定します。

(3) 印字サンプル

(ありません)